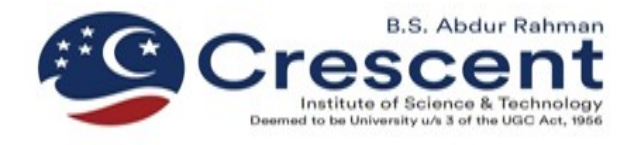

#### **ADMISSIONS 2020**

### **STEPS TO ENTER MARKS IN ONLINE APPLICATION**

## Step 1: Goto www.crescent.education and select "UG Admissions"

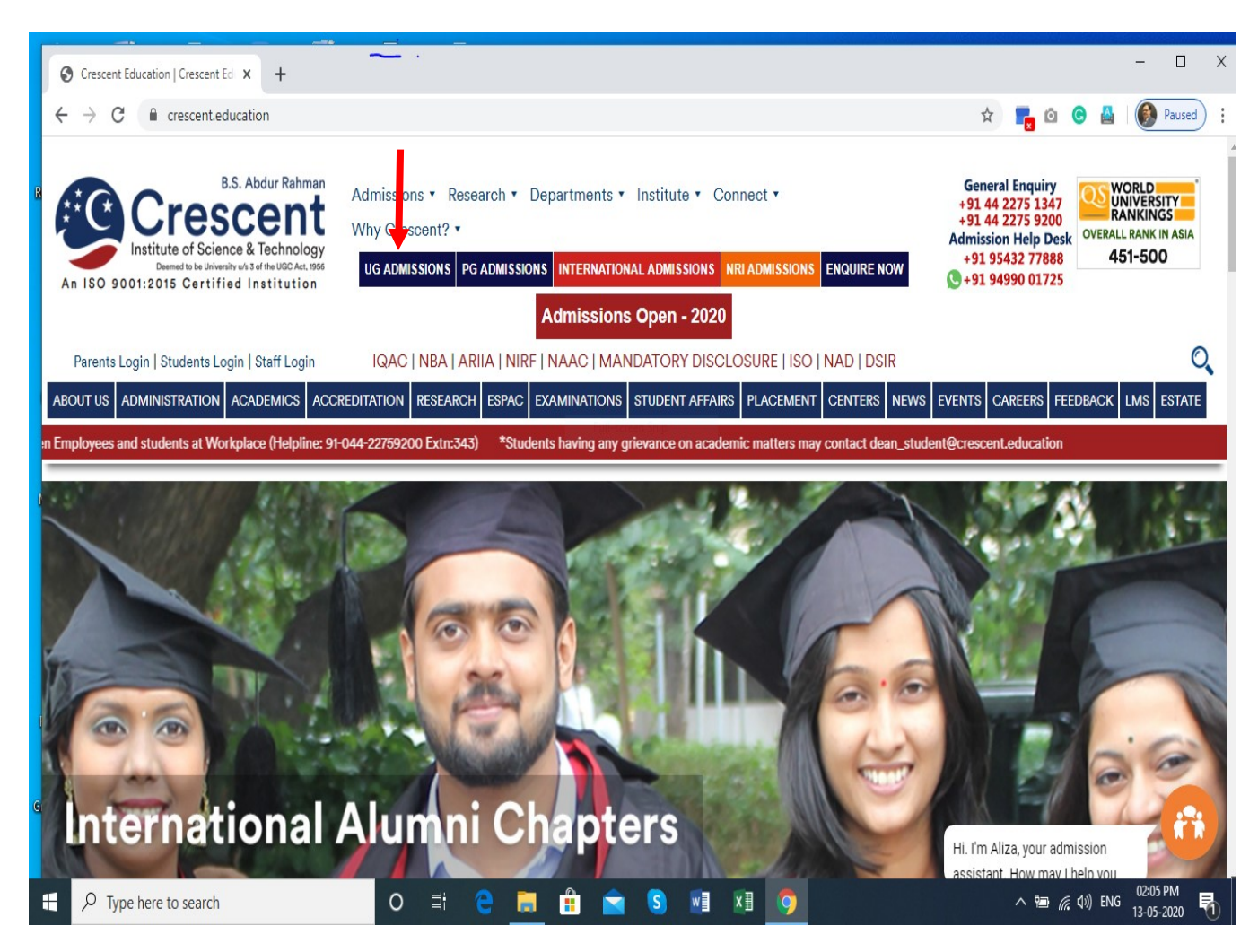

Step 2:On Clicking "UG Admissions" Below webpage will appear with all UGCourses. From the below Page Select the Course Applied.LIST OF UG COURSES

| $\rightarrow$ C $$ cres                                                                                                    | scent.education/undergraduate-programmes                           | 5/                                                                                                    | 🖈 🛛 📻 🙆 🦉 🎽                                                                                                    |
|----------------------------------------------------------------------------------------------------|--------------------------------------------------------------------|----------------------------------------------------------------------------------------------------|----------------------------------------------------------------------------------------------------|
| dmission to B. Te                                                                                                    | ch. Programme – CIEAT 2020                                         | PROGRAMMES                                                                                                    | S OFFERED                                                                                                    |
| Candidates shall be selected for admission to B.Tech<br>Programme for all branches based on the merit in the<br>qualifying examination and marks scored in the Crescent<br>Institute Engineering Admission Test (CIEAT 2020)<br>conducted by the B.S.Abdur Rahman Crescent Institute of<br>Science and Technology or should have a valid score in JEE<br>(Main).<br>Date of CIEAT 2020 at the Institute Campus, Chennai:<br>15th July to 19th July 2020 |                                                                    | <ul> <li>Undergradu</li> <li>Eligibility</li> <li>Fee Structu</li> <li>CIEAT 2020</li> </ul>                               | Minor Degree Programmes<br>Minor Degree Programmes<br>D - Crescent Institute Engineering Admission Test                                                                                                    |
|                                                                                                    |                                                                    | Undergraduat<br>Degree                                                                                                    | e Programmes offered during Academic Year 2020-21<br>Branch                                                                                                    |
| Date of CIEAT 20                                                                                                    | 020 at the below Cities all over India:                            | B. Tech.                                                                                                    | Civil Engineering                                                                                                    |
| 19th July, 2020                                                                                                    |                                                                    | B. Tech.                                                                                                    | Mechanical Engineering                                                                                                    |
|                                                                                                    | IEAT 2020 will be conducted at the following cities.               |                                                                                                    |                                                                                                    |
| CIEAT 2020 will be o                                                                                                    | conducted at the following cities.                                 | B. Tech.                                                                                                    | Automobile Engineering                                                                                                    |
| CIEAT 2020 will be o                                                                                                    | conducted at the following cities.                                 | <u>B. Tech.</u><br><u>B. Tech.</u>                                                                                         | Automobile Engineering Aeronautical Engineering                                                                                                    |
| CIEAT 2020 will be o                                                                                                    | Test Cities           Neyveli                                      | <u>B. Tech.</u><br><u>B. Tech.</u><br><u>B. Tech.</u>                                                                      | Automobile Engineering<br>Aeronautical Engineering<br>Polymer Engineering                                                                                                    |
| CIEAT 2020 will be o<br>Ahmedabad<br>Bengaluru<br>Calicut                                                                                                    | Test Cities Neyveli Puducherry Pune                                | <u>B. Tech.</u><br><u>B. Tech.</u><br><u>B. Tech.</u><br><u>B. Tech.</u>                                                   | Automobile Engineering         Aeronautical Engineering         Polymer Engineering         Electrical & Electronics Engineering                                                                                                    |
| CIEAT 2020 will be o<br>Ahmedabad<br>Bengaluru<br>Calicut<br>Chennai<br>Coimbatore                                                                                                    | Test Cities  Neyveli Puducherry Pune Ramanathapuram Salem          | B. Tech.<br>B. Tech.<br>B. Tech.<br>B. Tech.<br>B. Tech.                                                                   | Automobile Engineering         Aeronautical Engineering         Polymer Engineering         Electrical & Electronics Engineering         Electronics & Communication Engineering                                                                                                    |
| Ahmedabad<br>Bengaluru<br>Calicut<br>Chennai<br>Coimbatore<br>Hyderabad                                                                                                    | Test Cities  Neyveli Puducherry Pune Ramanathapuram Salem Srinagar | B. Tech.           B. Tech.           B. Tech.           B. Tech.           B. Tech.           B. Tech.           B. Tech. | Automobile Engineering         Aeronautical Engineering         Polymer Engineering         Electrical & Electronics Engineering         Electronics & Communication Engineering         Electronics & Instrumentation Engineering                                                                             |
| Ahmedabad<br>Bengaluru<br>Calicut<br>Chennai<br>Coimbatore<br>Hyderabad<br>Kolkata<br>Madurai                                                                                                    | Test Cities                                                        | B. Tech.<br>B. Tech.<br>B. Tech.<br>B. Tech.<br>B. Tech.<br>B. Tech.<br>B. Tech.                                           | Automobile Engineering         Aeronautical Engineering         Polymer Engineering         Electrical & Electronics Engineering         Electronics & Communication Engineering         Electronics & Instrumentation Engineering         Artificial Intelligence & Data Science – Applied for AICTE Approval |

# Step 3: For Eg: if you have applied for "Mechanical Engineering" then click

"Mechanical Engineering" below webpage will be displayed and Click Apply Now

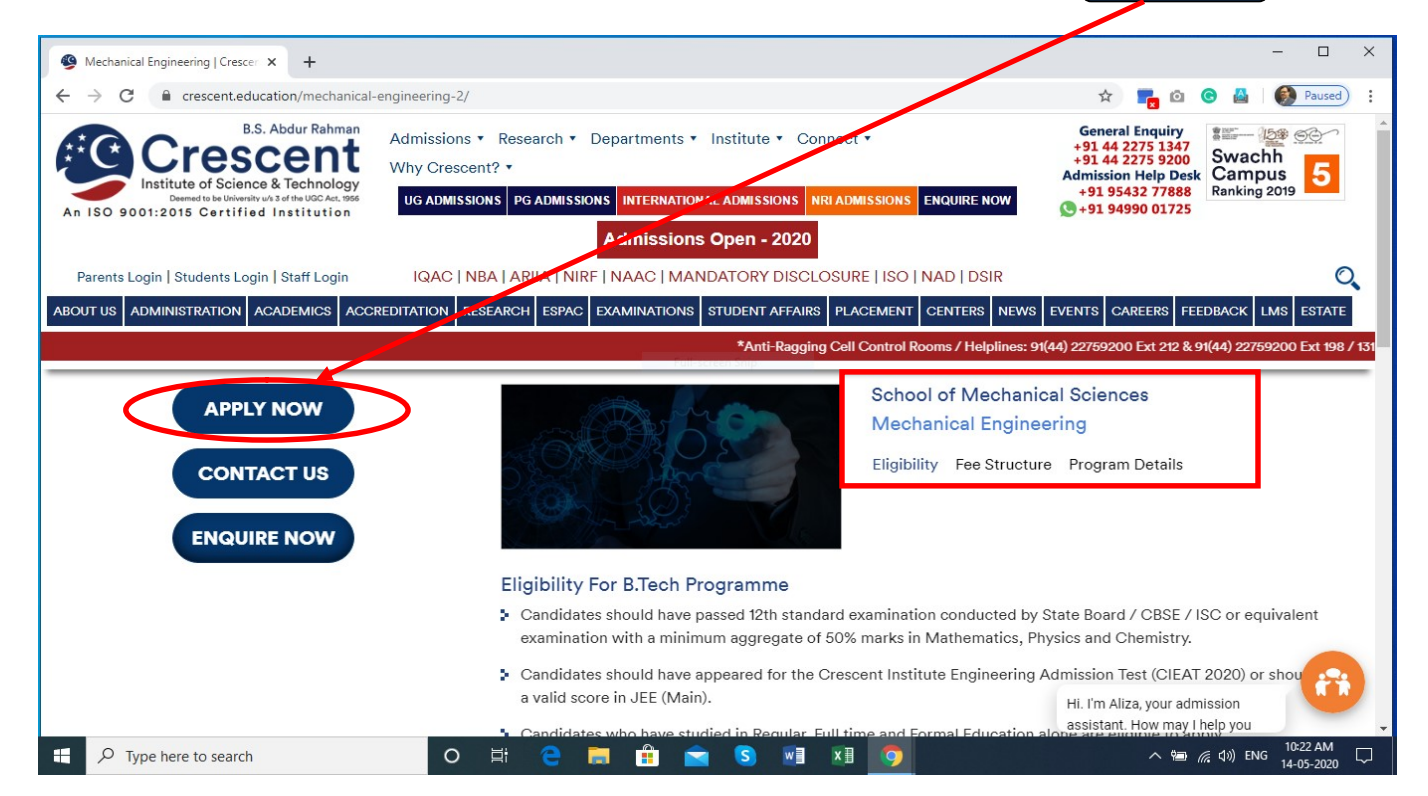

Step 4: On Clicking "Apply Now" Button below webpage will be displayed from

which you are requested click the (Existing User) button **Click Here** 

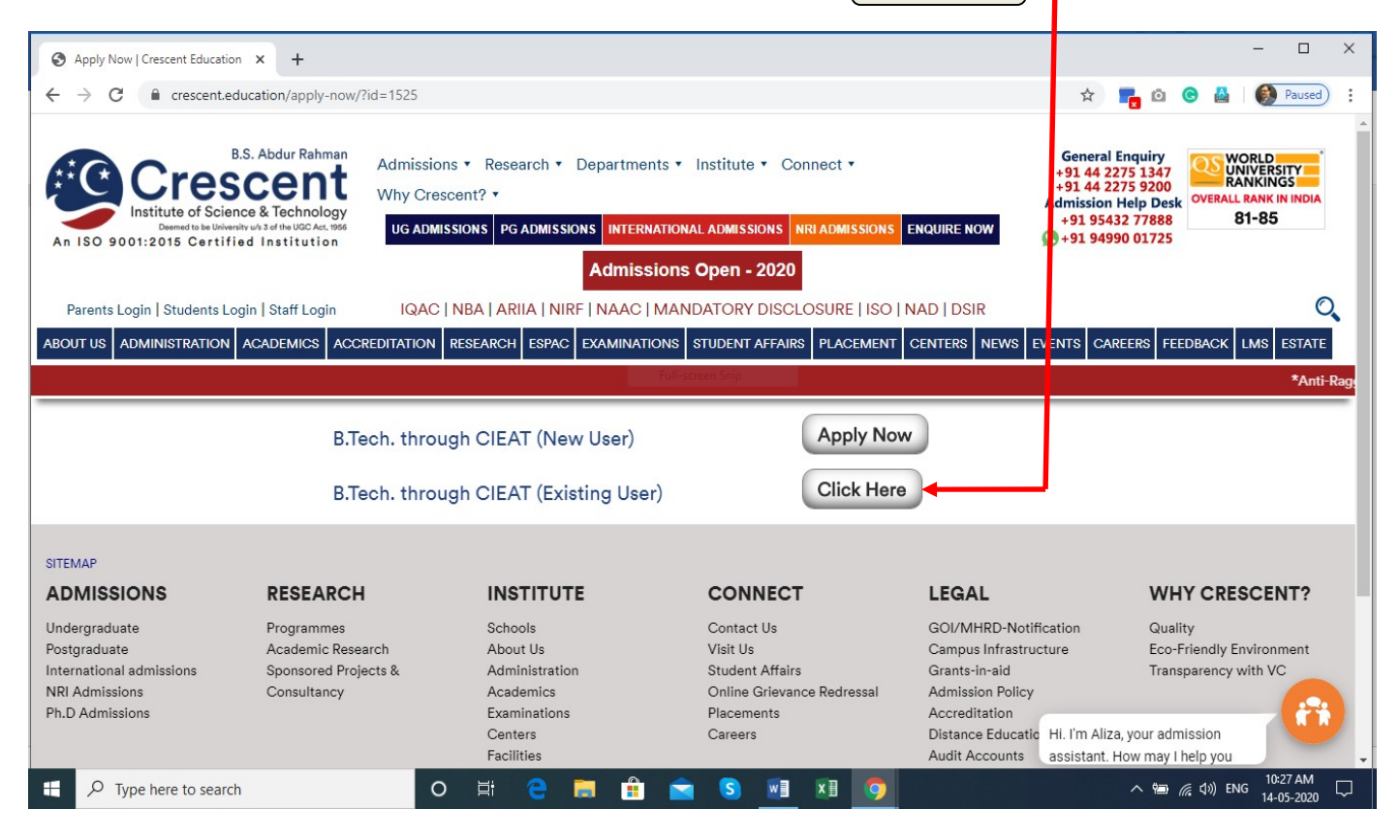

<u>Step 5:</u> After clicking the Existing user, the below page will be prompted kindly enter your "Application Number" and "Date of Birth" & Click Submit

| gz naigiann.com/cronns/connigc | redHtml/1841/54260/login.html                                                                                                    |     |
|--------------------------------|----------------------------------------------------------------------------------------------------|-----|
|                                | B.S. Abdur Rahman<br>Crescent<br>Institute of Science & Technology<br>Deemed to be University u/s 3 of the UGC Act, 1956<br>GST Road, Vandalur, Chennai 600 048 |     |
|                                | LOGIN                                                                                                    |     |
| User Login                     |                                                                                                    |     |
|                                | *Application Number 20112044<br>*Date Of Birth(yyyy-mm-dd)                                                                                                    |     |
|                                | Submit                                                                                                    | ן י |
|                                | Version 13.08.02                                                                                                    |     |

# **Step 6:** After Logging in Goto the section"Qualification Details" and enter the details. Select the qualifying examination as shown below

| 9 Wha x   ③ App x   M Inbo x   ≧                      | Peo: x   M Inbc x   🗄 OBJ x   M Inbc x   M Inbc x   🖬 Ema x   🗞 Fee x   🧐 Cres x   🗞 App x                                                                  | +            | - 0                    | ×          |
|-------------------------------------------------------|----------------------------------------------------------------------------------------------------|--------------|------------------------|------------|
| ← → C                                                 | /configuredHtml/1841/54260/application.html#nogo                                                                                                    | Image: A = 1 | 6 * (                  | <b>R</b> : |
| A ge togganhadbhjjeronins<br>Qualifi<br>Marks<br>Note | Personal Details Personal Details Q Qualification Details Q Qualification Details Q Qualifying Examination Select HSC (SSE (SSE (SSE (SSE (SSE (SSE (SSE (S | er X         |                        |            |
| *Enter 0<br>Upload<br>*Piesse 0                       | the marks if available O Yes O No  I Photo Jpload your Photo Upload here Save & Next                                                                        |              |                        |            |
| 🗐 Email-Failure-Notice.xlsx \land 🕲 25.07             | 7.2020 missedxlsx 🔹 🗐 ONLINE ADMISSIxlsx 🔹 📚 Admissions (1).rar 🔹 🗐 FIRST LIST-B.Archxlsx 🔹                                                                 |              | Show al                | ×          |
| Type here to search                                   | O 🛱 📙 🛱 🕿 🍇 👰 🖉 💆 🚾 🛱 🦃                                                                                                    |              | ^ 10:11 AM<br>8/6/2020 | 23         |

#### **Qualification Details**

| *Qualifying Examination                       | Select |      | ~ | Register No.           | [       |   |
|-----------------------------------------------|--------|------|---|------------------------|---------|---|
|                                               |        |      |   | *Medium of Instruction | English | ~ |
| *Year and Month of<br>Passing/Appearing       | 2019 🗸 | July | ~ |                        |         |   |
| *Name & Address of the<br>School last studied |        |      |   |                        |         |   |
| Qualification Details                         |        |      |   |                        |         |   |

| *Qualifying Examination                      | Select          |      | ~ |  |
|----------------------------------------------|-----------------|------|---|--|
| *Year and Month of<br>Passing/Appearing      | 2019 🗸          | July | ~ |  |
| Name & Address of the<br>School last studied | St.Marks,Chenna | ai   |   |  |

| Register No.          | 25673458 |   |
|-----------------------|----------|---|
| Medium of Instruction | English  | ~ |

<u>Step 7:</u> After entering the qualification details, Goto next section "Marks obtained in the qualifying examination" Click "Yes" and enter the marks in the respective boxes provided. Pls refer below screenshot.

| Note: 1. Marks shoul<br>2. Candidates | d be entered once the +2 exam re<br>applying to Biotechnology should e | esults are published.<br>enter profiks in Biology. |            |
|---------------------------------------|------------------------------------------------------------------------|----------------------------------------------------|------------|
| *Enter the marks if avai              | lable 💿 Y                                                              | ies 🔿 No                                           |            |
| Subjects                              | Marks Obtained                                                         | Maximum Marks                                      | Percentage |
| *English                              | 76                                                                     | 100                                                | 76.00      |
| * Language                            | 70                                                                     | 100                                                | 70.00      |
| *Physics                              | 80                                                                     | 100                                                | 80.00      |
| *Chemistry                            | 85                                                                     | 100                                                | 85.00      |
| *Mathematics                          | 83                                                                     | 100                                                | 83.00      |
| *<br>Computer S 🗸                     |                                                                        |                                                    |            |
| *Cut-Off Mark                         | 82.67                                                                  |                                                    |            |

Enter the "Marks Obtained" and "Maximum Marks"

Step 8: After entering marks, upload your photo by clicking the

"Upload Here"  $\rightarrow$  Choose File  $\rightarrow$  Browse the Photo  $\rightarrow$  click upload

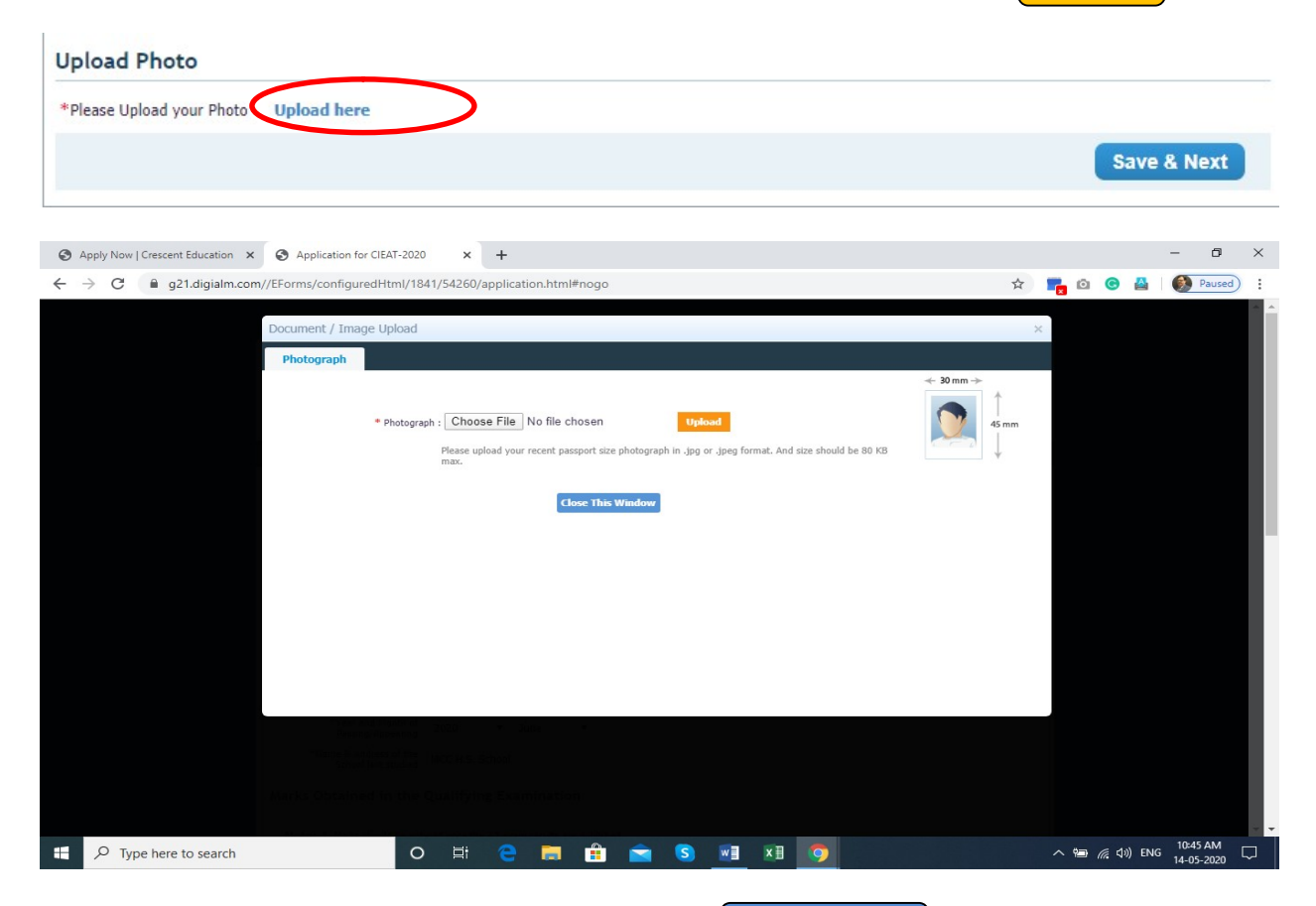

**Step 9:** After Uploading the Photo, click **Save & next**, Your Data will be saved successfully **Click Qk** to proceed to Payment Section.

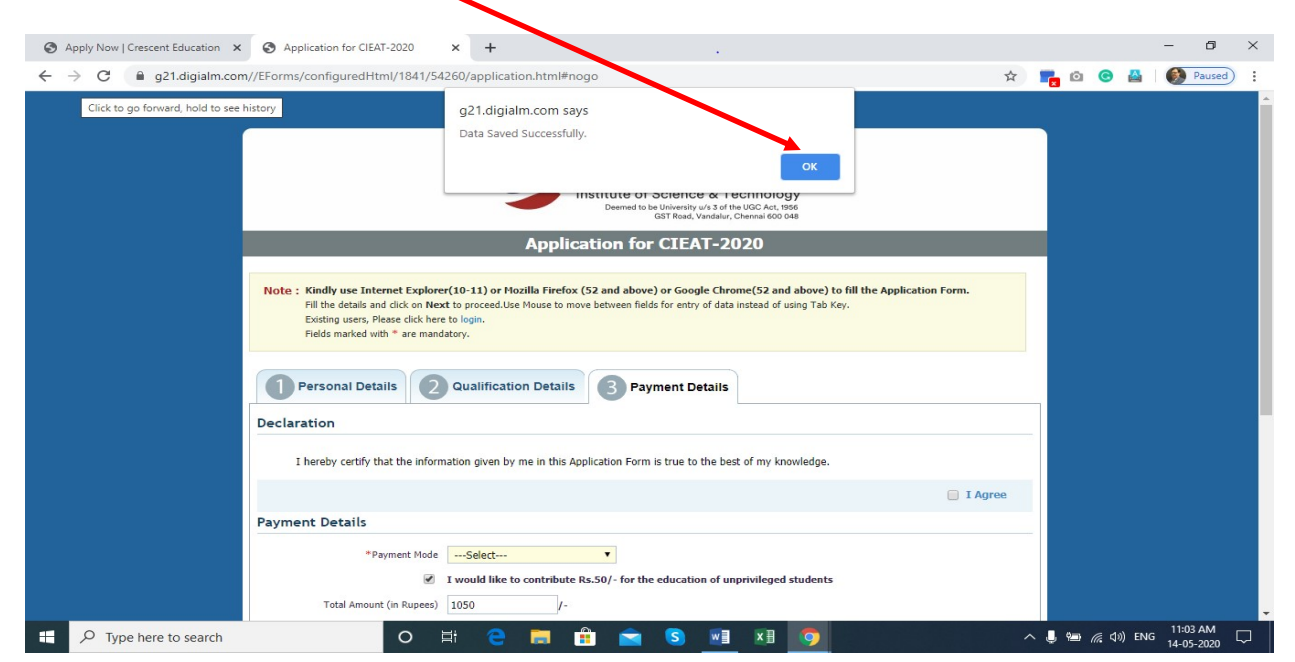

<u>Step 10:</u> After uploading the photo, Goto the next section "Payment Details" and Click the check box "I Agree" and select the "Payment mode"(Online/DD/Cash) → click Preview and Click submit

| Person Details O Gualification Details Payment Details<br>Declaration                                                           |
|----------------------------------------------------------------------------------------------------|
| I hereby cettify that the information given by me in this Application Form is true to the best of my knowledge. Payment Details |
| *Payment Hode                                                                                                    |
| Type 7 characters as shown is image                                                                                             |
| Preview Submit                                                                                                    |

**Step 11:** Select the Payment mode, if you have selected Payment mode as **"online"** the following webpage will be displayed and click **OK** to proceed further.

| <b>3</b> A | pply Now   Crescent Education 🗙 | Application for CIEAT-2020        | × +                                                                                                    | - 0                    | ×   |
|------------|---------------------------------|-----------------------------------|----------------------------------------------------------------------------------------------------|------------------------|-----|
| ← -        | C 🔒 g21.digialm.com             | n//EForms/configuredHtml/1841/542 | 60/application.html#nogo 🏚 📭 🖄 🧐                                                                                                    | 🚯 Paused               | :   |
|            |                                 | Declaration                       | a21 diajalm com saus                                                                                                    |                        | -   |
|            |                                 | I hereby certify that the inform  | Are you sure you want to submit the form ?                                                                                                    |                        |     |
|            |                                 |                                   | OK Cancel 🕑 I Agree                                                                                                    |                        |     |
|            |                                 | Payment Details                   |                                                                                                    |                        |     |
|            |                                 | *Payment Mode                     | online 🔻                                                                                                    |                        |     |
|            |                                 | ✓ I                               | would like to contribute Rs.50/- for the education of unprivileged students                                                                                                    |                        |     |
|            |                                 | Total Amount (in Rupees)          | 1050 /-                                                                                                    |                        |     |
|            |                                 |                                   | Pp 2 r v 4 c         Out for the mage above, finance         Type the last above in the image above, finance         Type the last above in the image above, finance         Type the last ab |                        |     |
|            |                                 |                                   | Preview Submit & Pay Online                                                                                                    |                        |     |
|            |                                 |                                   | Version 13.08.02                                                                                                    |                        |     |
|            | 𝒫 Type here to search           | 0 🗏                               | i 😋 🧮 🟦 🕿 🔕 🗾 🗷 🧿 🔨 🗠 🗠 🙀 di) ENG                                                                                                    | 11:09 AM<br>14-05-2020 | - □ |

**Step 12:** Select the **suitable Payment options** and complete the online payment, **on successful online payment**, **the Application will be processed for Admission**.

|                          |                                                                                                    |                           | • = |  |
|--------------------------|----------------------------------------------------------------------------------------------------|---------------------------|-----|--|
| Debit Card               | Pay using Debit Card                                                                                                    | Merchant Name             |     |  |
| PIN Debit Card + ATM PIN |                                                                                                    | B S Abdur Rahman          |     |  |
| Wallet/ Cash Cards       | VISA VISA Humays                                                                                                    | Payment Amount: ₹ 1050.00 |     |  |
|                          | Enter card number                                                                                                    |                           |     |  |
|                          | Expiration Date CVV/CVC                                                                                                    |                           |     |  |
|                          | Month Year                                                                                                    |                           |     |  |
|                          | Card Holder Name                                                                                                    |                           |     |  |
|                          | Enter card holder name                                                                                                    |                           |     |  |
|                          | Please note: If your credit or debit card has not been used for ecommerce transactions, it will be <u>blocked</u> by your bank for all online transactions as per RBI notification effective March 16, 2020.<br>In case your transaction is failing, please contact your card issuing bank to <u>enable</u> your card for online transactions. |                           |     |  |
|                          | Make Payment                                                                                                    | BillDesk                  |     |  |